オンラインカンファレンス手順書(ご家族用)

1. 当カンファレンスは、平日13:00~14:30となります。

カンファレンス時間は30分以内です。

| 1)              | 2               | 3               |
|-----------------|-----------------|-----------------|
| $1\ 3\ :\ 0\ 0$ | $1\ 3\ :\ 3\ 0$ | $1\ 4\ :\ 0\ 0$ |

- 2. オンラインカンファレンスを希望するか否か、<u>病院から事前に電話連絡を行い確認いたします</u>。 希望される場合は、病院ホームページ「申し込みフォーム」より改めて申し込み手続きをお願 いいたします。
  - ①病院ホームページのトップページ上にある「面会・カンファレンス申込ボタン」からお入り 下さい。
  - ②ご家族の入院病棟のボタンをクリック
  - ③個人情報等の取り扱いについての文書を読み、「同意する」を選択
  - ④フォームに従い、個人情報を入力
    - ・患者さんの氏名
    - ・カンファレンスを希望されるご家族の氏名と続柄※カンファレンスはご家族に限らせていただきます
    - ・カンファレンスを希望される方のメールアドレス
  - ※カンファレンス日時は予めお電話でお伝えしているため、申込フォームの日時欄には何も入 力しないでください。
  - ※準備の都合上、カンファレンスの3日前(土日祝祭日を除く)の午前中までにご連絡をお願いします。
- 3. 病院より決定メールが届きます。
  - 申し込みフォームに入力されたメールアドレスに、カンファレンス日時を記載し「決定」メー ルをお送りします。
  - ※迷惑メールフィルターを設定している場合、メールが届かない可能性があります。受信可能 な設定にお願いします。
- 4. 病院からの決定メールの案内に問題ない場合は、了解の返信メールを病院にご返信ください。 ※この返信メールを送らないと、Zoomの招待 URL をお送りできないためご注意下さい。
- 5. カンファレンス前日の15時までに「招待メール(Zoom 招待 URL 記載)」が届きます。 ※前日の15時までに「招待メール(Zoom 招待 URL 記載)」が届かない場合は、入院病棟にご連 絡お願いします。
- オンラインカンファレンス時は「Zoom」というアプリを使用します。 「招待メール(Zoom 招待 URL 記載)」が届きましたら、下記の手順にて「Zoom」アプリをパソコン、スマートフォン、タブレットにインストールをお願いします。
   ※Zoom がインストールされていないとオンラインカンファレンスはできません。
   ※Wi-Fiを推奨。Wi-Fi 環境がない場合通信料がかかることもあります。ご注意下さい。

7. Zoom のインストール方法 <スマートフォンの場合>

> ※iPhone (iOS) での画面例となります。 Android の場合は多少異なりますのでご了承下さい。

①当院から事前に「招待メール(Zoom 招待 URL 記載)」をお送りしますので 届きましたら URL のリンクをタップして下さい。

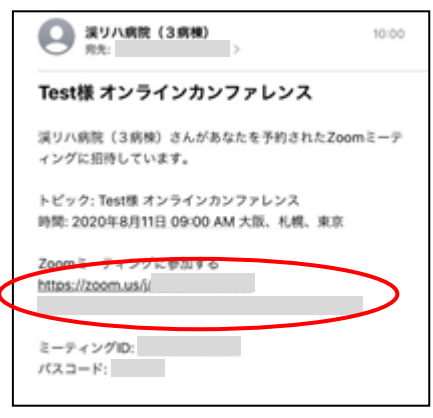

②Zoom をインストールします。「OK」をタップ後、「Download from App Store」をタップし て下さい。

| zoom                                                       | Support English •                                        | zoom                                                     | Bupport English +         |
|------------------------------------------------------------|----------------------------------------------------------|----------------------------------------------------------|---------------------------|
| If Zoom app<br>Tap Launc                                   | is installed<br>h Meeting                                | If Zoom app<br>Tap Laund                                 | is installed<br>h Meeting |
| Launch N                                                   | Meeting                                                  | Launch                                                   | Meeting                   |
| -                                                          | 1                                                        |                                                          |                           |
| ページを開けません。アドレ<br>Download from                             | スが御助です。<br>OK<br>m App Store                             | First time u<br>Download fro                             | sing Zoom                 |
| ページを開けません。アドレ<br>Download from<br>Enter meeting ID<br>Zoom | スが開始です。<br>のK<br>m App Store<br>after you install<br>app | First time u<br>Download fro<br>Enter meeting ID<br>Zoon | after you install         |

③インストール完了後、スマホのホーム画面上に画像のようなアイコンがあることを確認 して下さい。

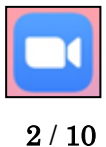

2020 年 8 月 19 日制定 札幌渓仁会リハビリテーション病院

※「招待メール(Zoom 招待 URL 記載)」から「Zoom」をインストールする以外にも、 iPhoneの場合は「App Store」、Androidの場合は「Play ストア」から「Zoom」と検索し て頂き、「ZOOM Cloud Meetings」をインストールして頂くことも可能です。

スマートフォンの場合の Zoom のインストール方法は以上です。

## <パソコンの場合>

 ①当院から事前に「招待メール (Zoom 招待 URL 記載)」をお送りしますので、 届きましたら URL のリンクをクリックして下さい。

| 渓<br>20<br>宛 | 川(病院 (3 病梗)<br>20/08/04 (火) 10:00<br>先:                                                                                                    |
|--------------|----------------------------------------------------------------------------------------------------|
| 渓            | リハ病院(3病棟)さんがあなたを予約されたZoomミーティングに招待しています。                                                                                                    |
| 卜時           | <sup>ピック:</sup> Test様 オンラインカンファレンス<br>間: 2020年8月11日 09:00 AM 大阪、札幌、東京                                                                                                    |
| Zo           | 2007                                                                                                    |
|              | Join our Cloud HD Video Meeting                                                                                                    |
|              | Zoom is the leader in modern enterprise video communications, with an easy, reliable cloud platform for video and audio<br>conferencing, chat, and webinars across mobile, desktop, and room systems. Zoom Rooms is the original software-based<br>conference room solution used around the world in board, conference, huddle, and training rooms, as well as executive<br>offices and classrooms. Founded in 2011, Zoom helps businesses and organizations bring their teams together in a<br>frictionless environment to get more done. Zoom is a publicly traded company headquartered in San Jose, CA. |
|              | zoom.us                                                                                                    |

②「Zoom をダウンロードして実行してください。」をクリックして下さい。
 ダウンロード完了後、画面の下部にファイルが表示されるので、そちらをクリックして
 Zoom をインストールして下さい。

| zoom |                                                                                            | \$5.8°-3 日本語 ◆ |
|------|--------------------------------------------------------------------------------------------|----------------|
|      | システムダイアログが表示したら、Zoom Meetingsを開くをクリ<br>ックしてくださいを実行してください。                                  |                |
|      | Zoomクライアントをインストードしている場合、ミーティングを記録が、<br>Zoomをダウンロードして実行してください。                              |                |
|      | Copyright 60008 Zoom Video Communications, Inc, All rights reserved.<br>パプライバシーおよび記録の(リシー) |                |
|      |                                                                                            | 0 ~*           |

| zoom                                         |                                                                                                    | <b>57ポート 日本語・</b> |
|----------------------------------------------|----------------------------------------------------------------------------------------------------|-------------------|
|                                              | システムダイアログが表示したら、 <b>Zoom Meetingsを開く</b> をクリ<br>ックしてくださいを実行してください。                                                                           |                   |
|                                              | Zoomクライアントをインストールしている場合、ミーティングを起動か、<br>Zoomをダウンロードして取行してください。                                                                                |                   |
| 通知の受信時に維持をクリックします。<br>そして、Zoom… xxをたクリックします。 | アプリテーションをダリンロードまたは単代できないWegist、プラリカから記録してくたさい。<br>Copyright 62020 Zoon Viloo Communications, Inc. All rights reserved.<br>(プライバらーおよび注意的だいシー) | Ow                |
| Joon um di mitosay                           |                                                                                                    | 74285             |

③インストールが開始されると、この画面が表示されます。

100%になるまでお待ち下さい。

|                                 | - | × |
|---------------------------------|---|---|
| Installing Zoom                 |   |   |
| 0%                              |   |   |
| Please do not close this window |   |   |
|                                 |   |   |

④Zoomのインストールが完了すると、自動でオンラインカンファレンス当日の日付が記載 された画面が表示されます。間違いがないことを確認して、画面右上の×ボタンから「ミ ーティングを退出」をクリックして下さい。

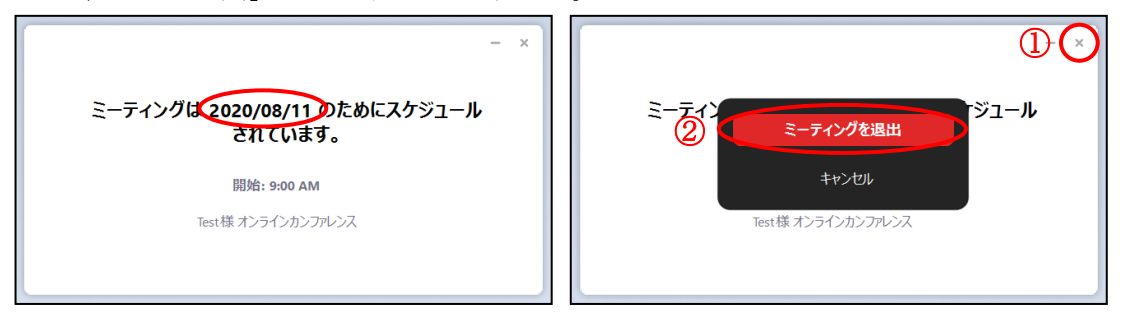

パソコンの場合の Zoom のインストール方法は以上です。

8. 【当日】オンラインカンファレンスを開始します。

<u><スマートフォンの場合></u> ※iPhone (iOS) での画面例となります。

Android の場合は多少異なりますのでご了承下さい。

①カンファレンス時間の数分前になりましたら、当院から送られている「招待メール (Zoom 招待 URL 記載)」の URL をタップして下さい。

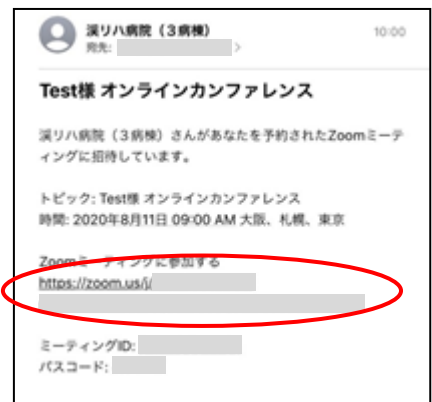

②「開く」をタップして下さい。

| zoom                                                      | Support English +                                 |
|-----------------------------------------------------------|---------------------------------------------------|
| If Zoom app i<br>Tap Launch                               | s installed<br>Meeting                            |
| Launch M                                                  | leeting                                           |
| このページを"Zoom"で開きま                                          | すか?<br>キャンセル 🔍                                    |
| Download from                                             | n App Store                                       |
| Enter meeting ID<br>Zoom a                                | after you install                                 |
| Copyright 62020 Zoom Video<br>rights rea<br>Privacy & Leg | Communications, Inc. All<br>arred.<br>af Policies |

③ご自身のお名前を入力し、「続行」をタップして下さい。

| 名前を入力 | してください |
|-------|--------|
| Test  |        |
| キャンセル |        |

④左の画面が表示されましたら、そのまましばらくお待ちください。 病院側の準備ができ次第、自動的に画面が切り替わります。

右の画面に切り替わりましたら、「インターネット経由で呼び出す」をタップして下さい。

| Tes             | 様 TV電話      | 退出         |
|-----------------|-------------|------------|
| 〇 このミーティングをホスト  | が開始するまで待機   | しています      |
|                 |             |            |
| ミーティング ID       |             |            |
| 時刻              | 3:00 4      | 午後 日本標準時   |
| 日村              |             | 2020-07-28 |
| ホストの場合は、サインインして | この会議を開始してくだ | 35         |
| 7               | 1212        |            |
|                 |             |            |

札幌渓仁会リハビリテーション病院

- ⑤オンラインカンファレンスが開始されましたら、マイクとビデオが画像の赤丸のような マークになっていることを確認して下さい。
  - ( このようなマークになっている場合は音声、ビデオがオフになっており、オンラインカンファレンスができないので、マーク部分をタップ

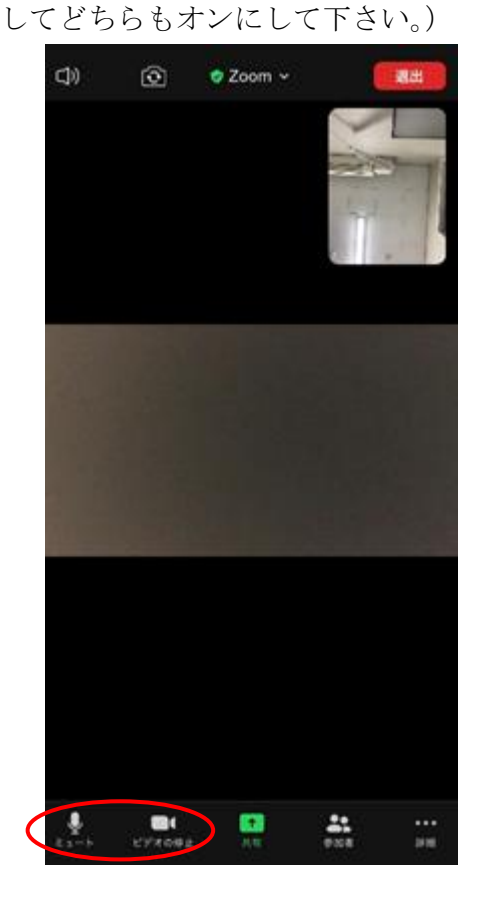

⑥オンラインカンファレンス終了後、この画面が表示されますので、「OK」をタップして終 了して下さい。

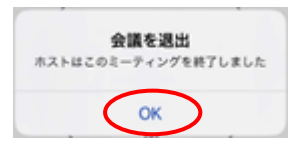

スマートフォンの場合のオンラインカンファレンス当日の操作手順は以上となります。

## <u><パソコンの場合></u>

①カンファレンス時間の数分前になりましたら、当院から送られている「招待メール (Zoom 招待 URL 記載)」の URL をクリックして下さい

| 24   | 刷川/病院(3病機)<br>020/08/04 (火) 10:00<br>病:                                                                                                    |
|------|----------------------------------------------------------------------------------------------------|
| 27.4 | ーー<br>契川/病院(3病棟)さんがあなたを予約されたZoomミーティングに招待しています。                                                                                                    |
| ŀ    | ビック: Test様 オンラインカンファレンス<br>奇問: 2020年8月11日 09:00 AM 大阪、札幌、東京                                                                                                    |
| Z    | 'oom?ーテルグに参加書する<br>lttps://zoom.us/j/                                                                                                    |
|      | Join our Cloud HD Video Meeting<br>Zoom is the leader in modern enterprise video communications, with an easy, reliable cloud platform for video and audio<br>conferencing, chat, and webinars across mobile, desktop, and room systems. Zoom Rooms is the noriginal software-based<br>conference room solution used around the world in board, conference, huddle, and training rooms, as well as executive<br>offices and classrooms. Founded in 2011, Zoom helps businesses and organizations bring their teams together in a<br>frictionless environment to get more done. Zoom is a publicly traded company headquartered in San Jose, CA. |

②「Zoom Meetings を開く」をクリックして下さい。

| zoom | Zoom Meetings を開きますか?           https://toom.ut がこのブリッーションを研究所可を求めています。           zoom.ut だるこのタイグのリンクは第に開催けられたアプジで強く           Zoom Meetings 変形 | 9ポート 日本語 ▼ |
|------|----------------------------------------------------------------------------------------------------|------------|
| システ  | ムダイアログが表示したら、 <b>Zoom Meetingsを開く</b> をクリ<br>ックしてくださいを実行してください。                                                                                 |            |
|      | Zoomクライアントをインストールしている場合、ミーディングを起動か、<br>Zoomをダウンロードして実行してください。                                                                                   |            |
|      | Copyright 62000 Zoom Video Communications, Inc. All rights reserved.<br>ビブライバロールよび活動がパワシー」                                                      |            |
|      |                                                                                                    | 0          |

③この画面が表示されましたら、そのまましばらくお待ち下さい。 病院側の準備ができ次第、自動的に画面が切り替わります。

| <ul> <li>ホスト</li> </ul> | がこのミーティングを開始するのをお待ちく<br>さい。 |
|-------------------------|-----------------------------|
|                         | 開始: 5:00 PM                 |
|                         | Test様 TV電話                  |
|                         |                             |
|                         | <u> </u>                    |

④ご自身のお名前を入力して、「ミーティングに参加」をクリックして下さい。

画面が切り替わりましたら、「コンピューターでオーディオに参加」をクリックして下さい。

| Zoom X                                                     | <ul> <li>オーディオに参加</li> <li>×</li> </ul> |
|------------------------------------------------------------|-----------------------------------------|
| 名前を入力してください <sup>名前</sup><br>Test マ 将来のミーティングのためにこの名前を記憶する | コンビューターでオーディオに参加<br>コンビューター オーディオのテスト   |
| ミーティングに参加キャンセル                                             | □ ミーティングへの参加時に、自動的にコンピューターでオーディオに参加     |

- ⑤オンラインカンファレンスが開始されましたら、マイクとビデオが画像の赤丸のような マークになっていることを確認して下さい。

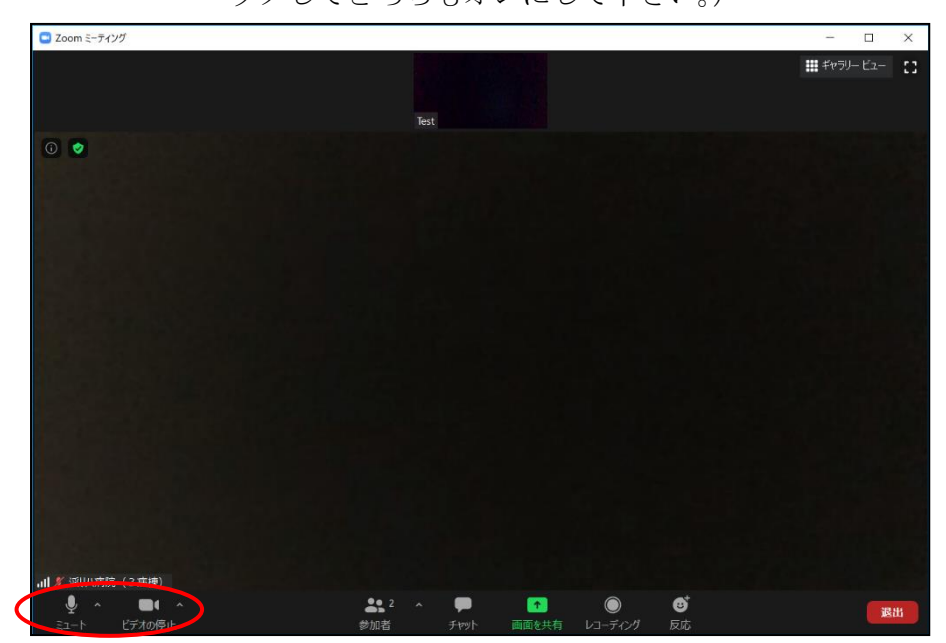

⑥オンラインカンファレンス終了後、この画面が表示されますので「OK」をクリックして 終了して下さい。

(「OK」横の数字はカウントダウンになっており、数字が0になると自動的に画面が閉じ、 終了します。)

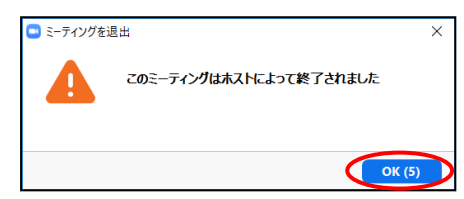

パソコンの場合のオンラインカンファレンス当日の操作手順は以上となります。

9. 注意事項

①患者さんの体調や、予期せぬ機器の不具合等でオンラインカンファレンスが困難な場合があります。

②秘密事項などの会話はお控え下さい。責任を負いかねます。

③オンラインカンファレンスは1患者対1家族とさせていただきます。1回のカンファレンスに 対し、複数場所からの申し込みはご遠慮願います。また、Zoomの招待メールを複数家族で共 有いただくこともお控え願います。